## ISTRUZIONI PER ALUNNI E FAMIGLIE PER OTTENERE UNA NUOVA PASSWORD IN AUTOMATICO NELLA PIATTAFORMA MICROSOFT OFFICE 365 EDUCATION

Di seguito vengono illustrati i passaggi per ottenere una nuova password in automatico senza dover chiedere alla scuola o all'amministratore.

 Accedere alla piattaforma attraverso il link <u>https://portal.office.com</u> Si aprirà la finestra in cui inserire il proprio account, ad esempio <u>paolo.verdi@iclipunti.onmicrosoft.com</u>. Il proprio account è nome.cognome e l'estensione è sempre @iclipunti.onmicrosoft.com oppure @iclipunti.edu.it se l'account è stato generato da settembre in poi:

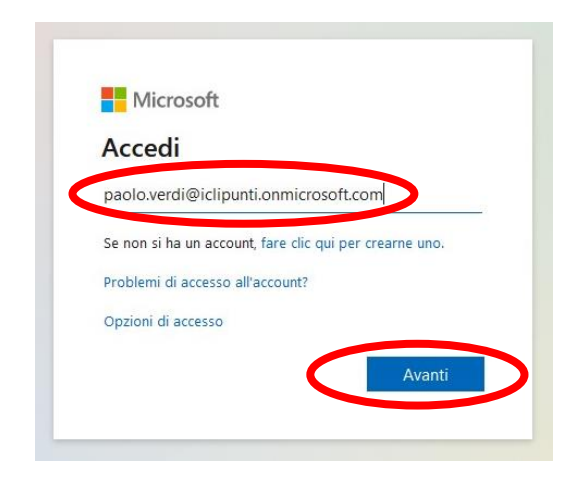

Quindi, procedere cliccando "Avanti".

2. A questo punto il sistema richiederà di inserire la propria password e "Accedi".

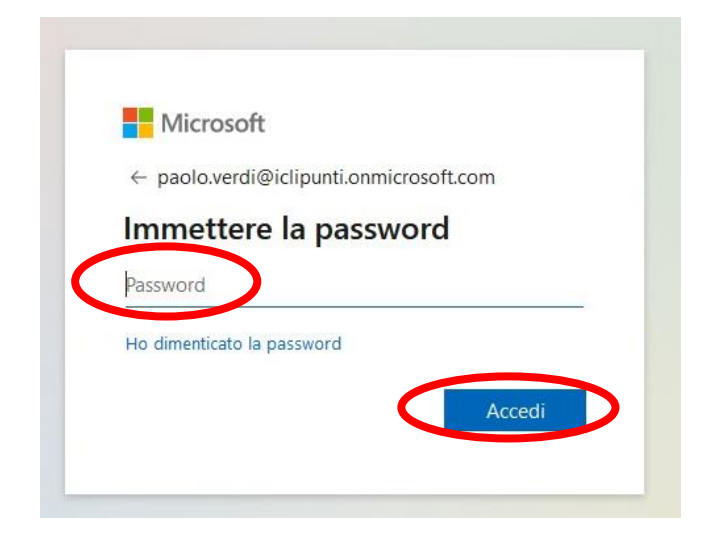

3. É consigliabile annotare la propria password. Se non si ricordasse si può procedere rigenerandola in automatico cliccando su "Ho dimenticato la password":

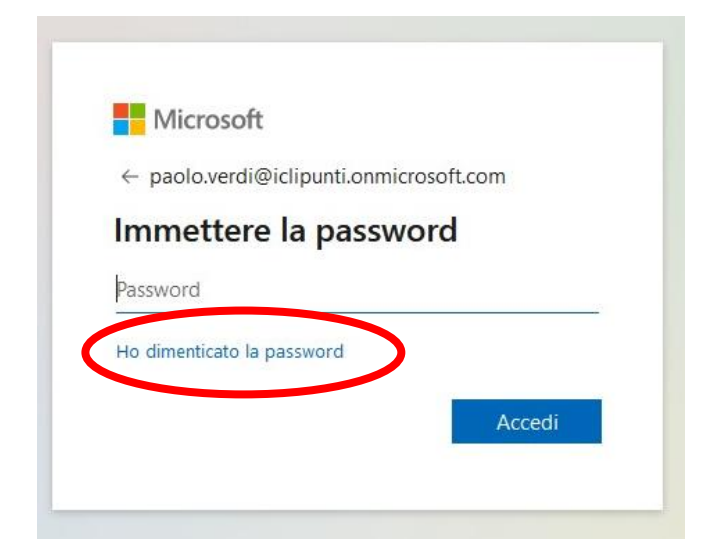

4. Si aprirà una finestra nella quale inserire il proprio account e il codice indicato, quindi, cliccare **"Avanti"**:

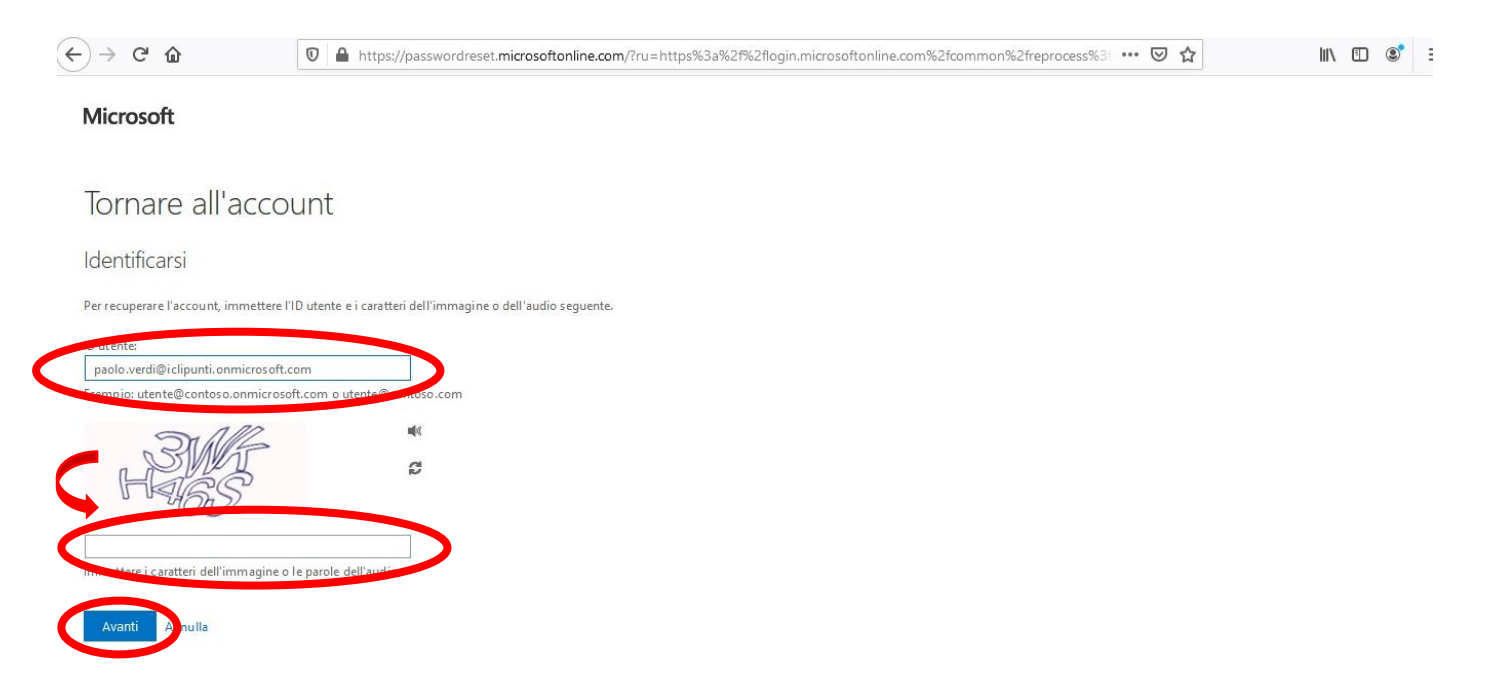

5. Nella schermata sarà richiesto di **"Scegliere il primo metodo di contatto da utilizzare per la verifica".** Questo passaggio si può effettuare <u>soltanto se al primo accesso alla piattaforma sono stati inseriti la propria mail personale (non quella della Microsoft) e il numero di cellulare.</u>

| ) → C' û                                                                                              | 🖸 🔒 https://passwordreset.microsoftonline.com/?ru=https%3a%2f%2flogin.microsoftonline.com%2fcommon%2freprocess%3 🚥 😨 🟠                                   | III\ 🗉 📽 |
|----------------------------------------------------------------------------------------------------|----------------------------------------------------------------------------------------------------|----------|
| Microsoft                                                                                             |                                                                                                    |          |
| Tornare all'acco                                                                                      | punt                                                                                                    |          |
| passaggio di verifica 1 > p                                                                           | ssaggio di verifica 2 > scegliere una nuova password                                                                                                    |          |
| Scegliere il primo metodo di contat                                                                   | o da utilizzare per la vero la:                                                                                                    |          |
| Invia messaggio di posta<br>elettronica all'indirizzo di posta<br>elettronica alternativo dell'utente | Verrà inviato un messaggio di posta elettronica contenente un codice di verifica<br>all'indirizzo di posta elettronica alternativo (ga******®libero.it). |          |
| O Invia SMS sul telefono cellulare                                                                    |                                                                                                    |          |
| O Chiama telefono cellulare                                                                           | Posta elettronica                                                                                                    |          |
|                                                                                                    |                                                                                                    |          |
|                                                                                                    | 1                                                                                                    |          |
|                                                                                                    |                                                                                                    |          |

6. Ad esempio, se si inizia cliccando su **"Posta elettronica"** si riceverà una email con un codice:

| <) → ⊂ ŵ                                                           | ▼         https://mail1.libero.it/appsuite/#app=io.ox/mail&folder=default0/INBOX                                                                                                    | ⊠ ☆   |       | III\ 🗉 | : * Ξ                                                                                                    |
|--------------------------------------------------------------------|----------------------------------------------------------------------------------------------------|-------|-------|--------|----------------------------------------------------------------------------------------------------|
|                                                                    | CAR-SCOOTER RENT<br>ELLI PALA<br>STM1825<br>STM1825<br>Esplora la Sardegna<br>in libertà!                                                                                                    |       |       |        |                                                                                                    |
| LIBEROMAIL                                                         | Codice di verifica dell'indirizzo di posta elettronica dell'account Istituto Comprensivo "Li Punti" Sassari                                                                                                    |       | _ × × | 9 A    | 🔅   Esci                                                                                                    |
| Cerca<br>SCRIVI                                                    | msonlineservicesteam@microsoftonline.com<br>A gabricolucci@lib<br>Rispondi a tutti Inoltra Elimina Altro <del>v</del>                                                                                                  | 10:30 | м     | * 1    |                                                                                                    |
| GABRICOLUCCI@LIBEI                                                 |                                                                                                    |       |       | 3 🕶    | LAUTOMATICO<br>AD UN PREZZO<br>NEGUAGLIABILE                                                                                                    |
| Posta arrivata 99-<br>Bozze<br>Posta inviata<br>Spam<br>Cestino 13 | Verifica dell'indirizzo di posta elettronica<br>Grazie per suo unificato l'account <u>paolo verdi@iclipunti.onmicrosoft.com</u> .<br>Il codice è: 286136                                                               |       | 6     | ×<br>• | 12                                                                                                    |
|                                                                    | Cordiali saluti.<br>Istituto Comprensivo "Li Punti" Sassari                                                                                                    |       |       |        |                                                                                                    |
| WHIRLPO<br>DIMENTICATI DE<br>Scopr                                 | Microsoft Corporation   One Microsoft Way Redmond, WA 98052-6399 Questo messaggio è stato invitato da un indivizzo di posta elettronica che non viene controllato. Non rispondere al messaggio. Privacy:   Note.letall |       |       |        | Hard and a second second |
|                                                                    | Contre tastie intpation can a non-area passion                                                                                                    |       |       | ÷ .    | 141                                                                                                    |

## 7. In seguito, verrà richiesto di inserire il numero di cellulare e poi "Invia sms"

| ← → ♂ ✿                                  | 🛛 🔺 https://passwordreset.microsoftonline.com/?ru=https%3a%2f%2flogin.microsoftonline.com%2fcommon%2freprocess%31 🚥 🖾 🏠                                          | III\ 🗉 📽 | = |
|------------------------------------------|----------------------------------------------------------------------------------------------------|----------|---|
| Microsoft                                |                                                                                                    |          | Ŷ |
| Tornare all'acco                         | unt                                                                                                    |          |   |
| passaggio di verifica 1 √ > pa           | ssaggio di verifica 2 > scegliere una nuova password                                                                                                    |          |   |
| Scegliere il secondo metodo di contat    | to da utilizzare per la verifica:                                                                                                    |          |   |
| $\odot$ Invia SMS sul telefono cellulare | Per proteggere l'account, è necessario immettere il numero di telefono cellulare<br>completo (*********29) di seguito. Utilizzare il codice di verifica ricevuto |          |   |
| O Chiama telefono cellulare              | tramite SMS per reimpostare la password.                                                                                                    |          |   |
|                                          | Immetti il numero di telefono                                                                                                    |          |   |
|                                          | Invia SMS                                                                                                    |          |   |
|                                          |                                                                                                    |          |   |
|                                          |                                                                                                    |          |   |
| Annulla                                  |                                                                                                    |          |   |
|                                          |                                                                                                    |          | ~ |

## 8. Inserire il codice ricevuto per messaggio

| ↔ ↔ ↔ ↔                       | 🛛 🖀 https://passwordreset.microsoftonline.com/?ru=https%3a%2f%2flogin.microsoftonline.com%2fcommon%2freprocess%3 🚥 😒 🏠 | III\ 🗈 🔹 🚍 |
|-------------------------------|----------------------------------------------------------------------------------------------------|------------|
| Microsoft                     |                                                                                                    | î          |
| Tornare all'a                 | ccount                                                                                                    |            |
| passaggio di verifica 1       | √ > passaggio di verifica 2 > scegliere una nuova password                                                             |            |
| Scegliere il secondo metodo o | di contatto da utilizzare per la verifica:                                                                             |            |
| ● Invia SMS sul telefono cel  | ilulare È stato inviato un SMS con il codice di verifica al telefono cellulare.                                        |            |
| O Chiama telefono cellulare   | Immetti il codice di verifica                                                                                          |            |
|                               | Avanti Riprova Contatta l'amministratore                                                                               |            |
| Annulla                       |                                                                                                    |            |
|                               |                                                                                                    |            |

9. Inserire la **nuova password** che dovrà avere almeno 8 caratteri con lettere maiuscole e minuscole, numeri e simboli e non può contenere il nome utente:

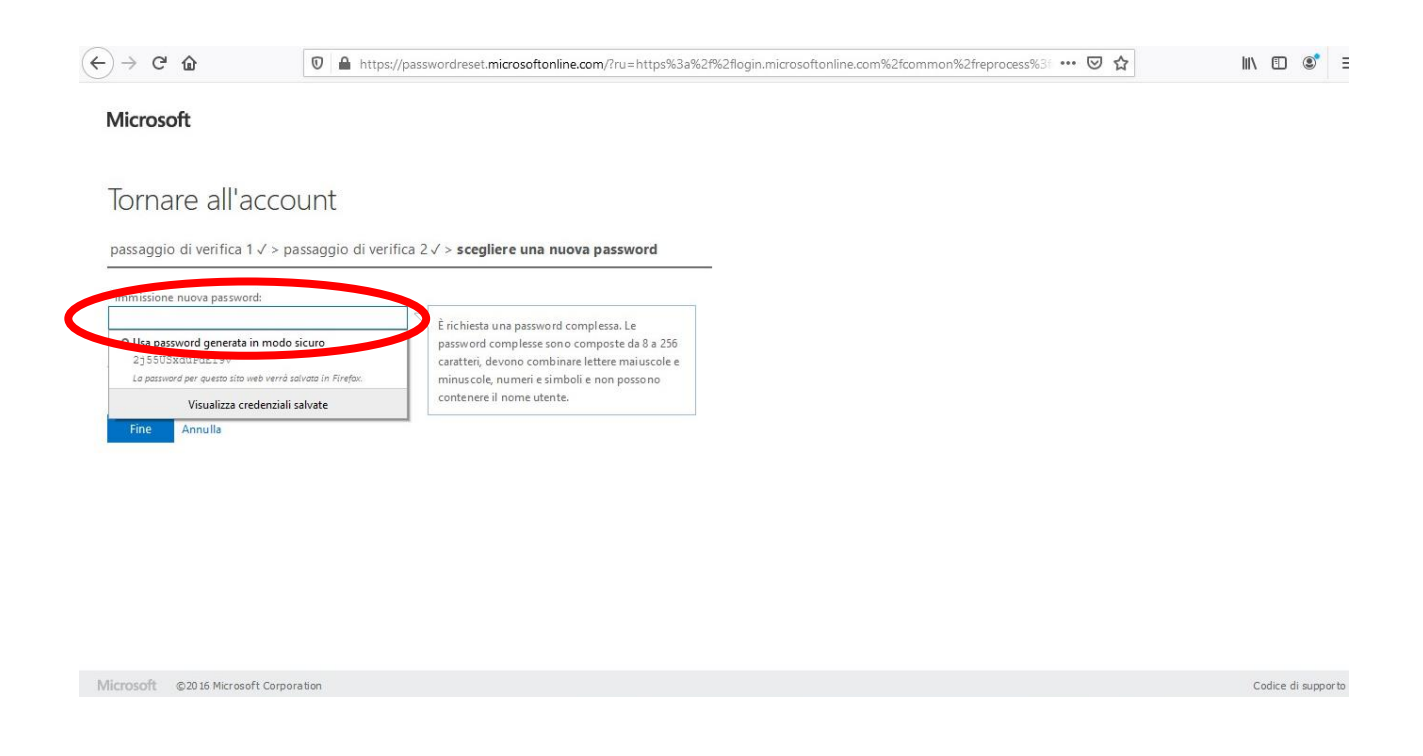

## 10.Se la password è stata inserita nel modo corretto comparirà la schermata seguente:

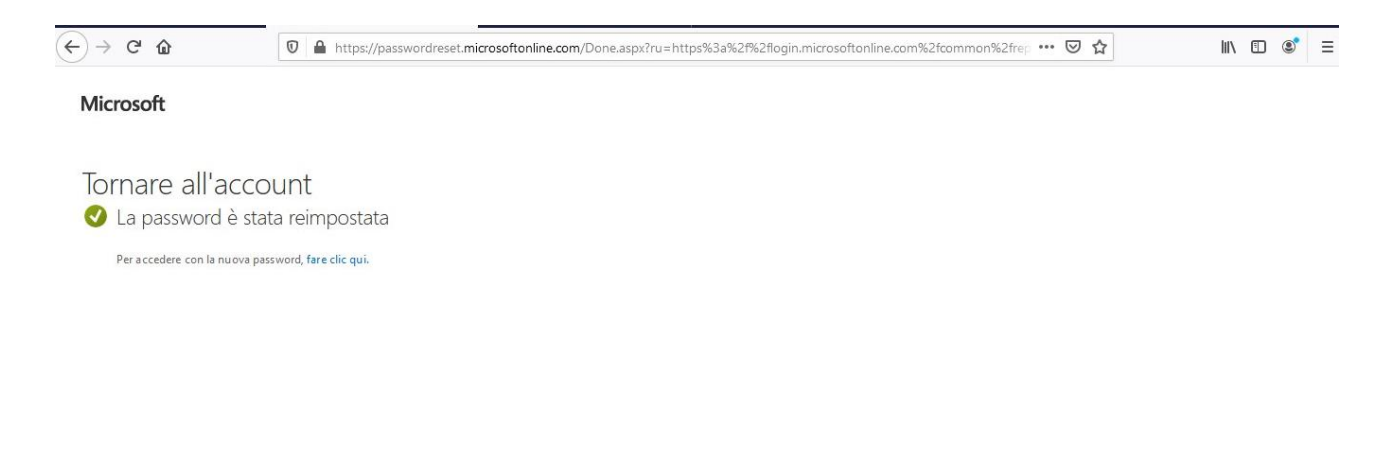